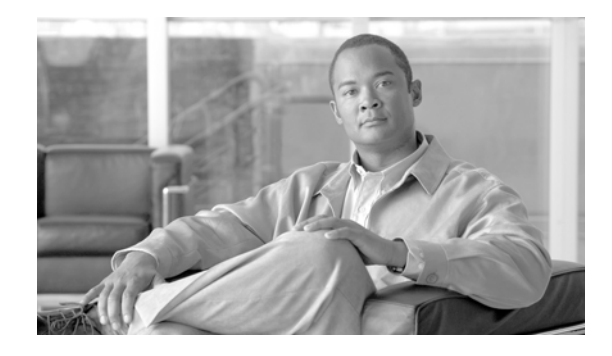

# Activating Cisco Unified Attendant Console (Business/Department/ Enterprise/Premium) Edition software

#### Revised: February 4th, 2013,

This document provides instructions for activating your Cisco Unified Attendant Console (Business/Department/Enterprise/Premium) Edition software.

Once you have received your software License Activation Code (known as the entitlement code) on the printed letter or via e-mail from Cisco Systems, please follow these instructions.

Go to http://www.cisco.com/go/ac

Note

Cisco CCO IDs are not recognized by the system, therefore if you do not have another registered ID proceed as a first time visitor.

# **First Time Visitors**

Register as a new user, by completing the following steps:

- 1. Click Register your details.
- 2. Once you have entered your personal and company information click Register.
- **3.** You'll see an on screen confirmation that the account has been created and a password has been emailed to you.
- 4. Select a Reseller from the drop down list and click Submit.
  - If you do not see an appropriate selection, click Add New Reseller.
    - On the Reseller Details screen type the name of the Reseller in the text box, make a selection regarding email notifications when others register under the reseller. Click **Submit** to continue.
- **5.** Once you receive your password via the registered email address, click login from the navigation panel on the left. Proceed to the New and Returning Users section.

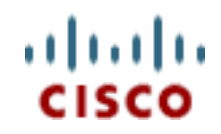

# **New and Returning Users**

- 1. Type your registered username and password.
- 2. Click Log in

# **Activating Purchased Software**

To activate your software:

1. Click Activate Purchased Software from left navigation panel.

| cisco                | Cisco Unified Attendant Console Downloads and Licensing                                                                                                    |  |  |  |
|----------------------|----------------------------------------------------------------------------------------------------|--|--|--|
|                      |                                                                                                    |  |  |  |
| ABOUT THIS SITE      | Change Password                                                                                                    |  |  |  |
| Y DETAILS            | Change your password from the one emailed to you to something more memorable.                                                                                      |  |  |  |
| OOWNLOADS            | My Details<br>Modify the details you submitted when registering.                                                                                                   |  |  |  |
| TAC DATA COLLECTION  | Downloads<br>Download current and older releases of Cisco Unified Attendant Consoles. IMPORTANT NOTE: Once instal                                                  |  |  |  |
| ICENSE REMOVAL TOO   | a License Activation Code to obtain a permanent license.                                                                                                    |  |  |  |
| ACTIVATE EVALUATION  | <ul> <li><u>TAC Data Collection</u></li> <li>If you are working with Cisco Technical Assistance Center (TAC) on a licensing issue, please use this form</li> </ul> |  |  |  |
| MY 60 DAY ACTIVATION | License Removal Tool     Access the license removal tool here.                                                                                                    |  |  |  |
| ACTIVATE PURCHASED   | Activate Evaluation Software<br>Request a 60-day evaluation license here. Upload the evaluation license to the Cisco Unified Attendant Cons                        |  |  |  |
| CHANGE PASSWORD      | <ul> <li>My 60-day Activations</li> <li>View all of your 60-day evaluation requests, including Customer, Product, Site, Registration Code and Date.</li> </ul>     |  |  |  |
| <u>.0G OUT</u>       | Activate Purchased Software<br>If your Customer or Reseller has purchased Cisco Unified Attendant Console licenses and received license :                          |  |  |  |
|                      |                                                                                                    |  |  |  |

2. Select a Reseller from the list (if no suitable reseller is displayed click Add a Reseller and complete the required fields, click Submit). After selection is made click Choose Selected Reseller.

Activate Purchased Software

| Completing this p | rocess will perm       | anently license your software. To complete the p |
|-------------------|------------------------|--------------------------------------------------|
| Select a Reseller | MKHAN1<br>Mubarak Khan | CHOOSE SELECTED RESELLER<br>ADD A RESELLER       |

Cisco Unified Attendant Console License Activation Help Guide

**3.** Select a Customer from the list (if no suitable customer is displayed click **Add a Customer** and complete the required fields, click **Submit**). After a selection is made click **Choose Selected Customer**.

### Activate Purchased Software

Completing this process will permanently license your software. To complete the process, you

 CHOOSE SELECTED CUSTOMER

 Select a Customer

 ADD A CUSTOMER

 Back

Cisco Unified Attendant Console License Activation Help Guide

4. Select a Customer Site from the list (if no suitable customer site is displayed click Add a Site and complete the required fields, click Continue). After a selection is made click Choose Selected Site.

| Activate Purcl          | hased       | l Software                                                 |
|-------------------------|-------------|------------------------------------------------------------|
| Completing this process | s will pern | nanently license your software. To complete the process, y |
| Select a Customer Site  | KHAN        | CHOOSE SELECTED SITE ADD A SITE Back                       |

5. Type the Registration Code from the Cisco Unified Attendant Console server, click Submit.

### Activate Purchased Software

Enter the Registration Code from your Cisco Unified Attendant Console server SUBMIT Back

This is found on the License Management page of the Cisco Unified Attendant Web Admin software under **Help > Licensing**.

| Li | cense Management                                          |
|----|-----------------------------------------------------------|
| I  | License Management                                        |
|    | Product                                                   |
| l  | Cisco Unified Attendant Console Enterprise Edition Server |
| [  | Product Details Registration code: BEE208E7               |

6. When you click **Submit**, you will then need to enter your License Activation Code (LAC). Click **Submit** when finished. If activating an upgrade license on a new server continue with step (a) below, otherwise move to step 7.

#### Activate Purchased Software

| Completing this process will fully activat                                        | e your software                                                |
|-----------------------------------------------------------------------------------|----------------------------------------------------------------|
| At least one License Activation Code is<br>Please enter your License Activation C | s required - if you do not have such<br>ode (one on each line) |
| ANUKT-3AKYC-4NS5X-7MEV5-XVSSE-5S                                                  | ~                                                              |
| SUBMIT Back                                                                       |                                                                |

a١

I

**a.** If you are using an upgrade LAC on a NEW server, a message will appear indicating that the registration code entered has not previously been registered. To proceed click **OK**.

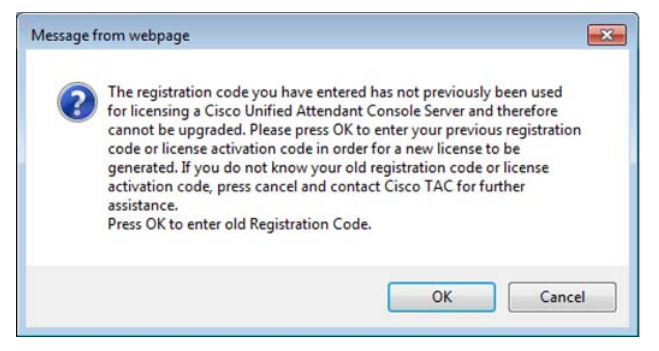

- **b.** Enter the old Registration Code or old LAC Code(s). Click **Submit**.
- c. Enter the upgrade LAC Code, Click Submit. Continue with step 7.
- 7. You will be presented with a screen confirming the Licence Request. Clicking **Submit** confirms the request, and generates a License file.

#### License Request Confirmation

Linesee Mee

| Product                                                                           | Cisco Unified Attendant Console Enterprise Edition                     |
|-----------------------------------------------------------------------------------|------------------------------------------------------------------------|
| Server Type                                                                       | Standalone                                                             |
| Version                                                                           | 9                                                                      |
| License Type                                                                      | Standard                                                               |
| Server Registration Code                                                          | 8EE208E7                                                               |
| Operator License Quantity                                                         | 2                                                                      |
| Total number of operators licensed for server<br>registration code 8EE208E7       | 4                                                                      |
|                                                                                   |                                                                        |
| The license file will be emailed to the address associated with your login to the | this website. If you would like the license file sent to an additional |
| Additional email address                                                          |                                                                        |
| Revise License Request                                                            | Submit                                                                 |

The license file will be e-mailed to you as a '.RGF' text file. This file should be saved to an area accessible by the Web Admin server to activate the product with the correct number of clients/seats.

| Status | Serial No.           | Information                     |                                                                                   |
|--------|----------------------|---------------------------------|-----------------------------------------------------------------------------------|
|        |                      |                                 |                                                                                   |
|        |                      |                                 |                                                                                   |
|        |                      |                                 |                                                                                   |
|        |                      |                                 |                                                                                   |
|        |                      |                                 |                                                                                   |
|        |                      |                                 |                                                                                   |
|        | _                    |                                 |                                                                                   |
|        |                      |                                 |                                                                                   |
| ]-[]   |                      |                                 |                                                                                   |
|        |                      |                                 |                                                                                   |
|        |                      |                                 |                                                                                   |
|        | Status<br>Evaluation | Status Serial No.<br>Evaluation | Status     Serial No.     Information       Evaluation     5 Evaluation Days Left |

Please refer to your Cisco Unified Attendant Console (Business/Department/Enterprise/Premium) Web Admin / Installation Guide for further details.

1